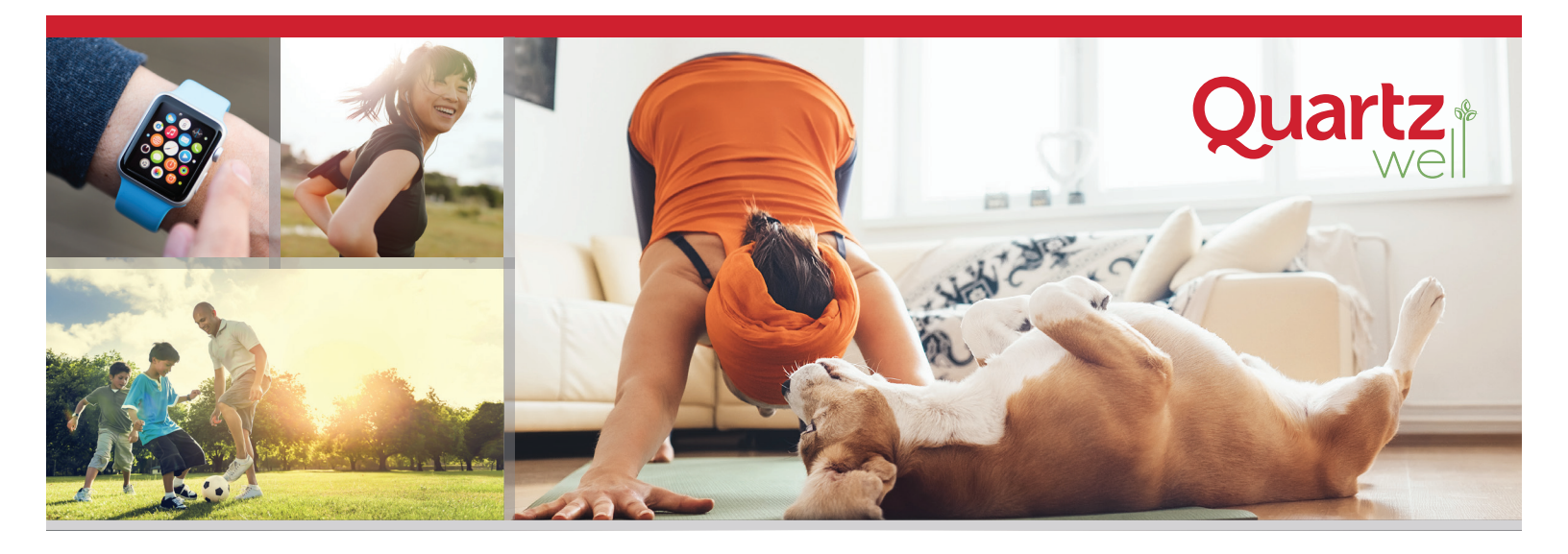

## HOW TO SYNC YOUR APPLE WATCH

## CONNECT TO WITHINGS HEALTH MATE

- 1. Access your Quartz Well Account
  - Login at QuartzMyChart.com
  - Click Quartz Well portal
  - Click ACCESS QUARTZ WELL
- 2. Click on the Connect Your Applications & Devices button.

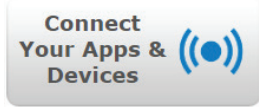

- 3. Click Withings Health Mate and Connect.
- Click Don't have an account yet? and fill in the required fields to create a Withings account.
- 5. Click **Agree** and **Allow** when you get to those steps.
- Once you see the message Access granted, you'll be redirected back to the Quartz Well portal.

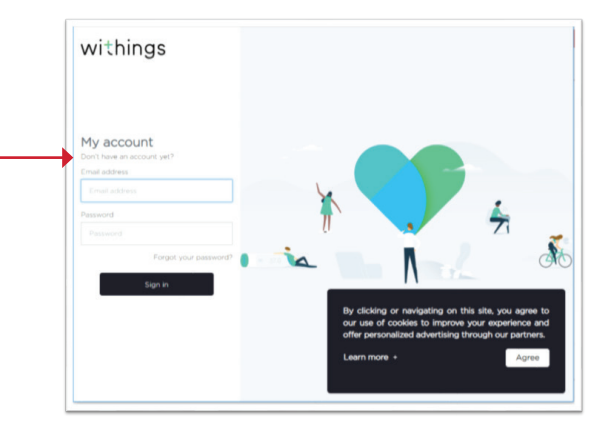

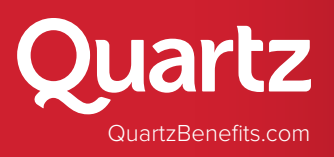

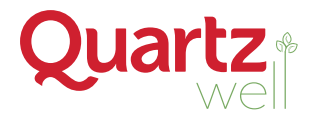

## ADD THE APP TO YOUR PHONE

- 1. Download the Withings Health Mate app from Apple's App Store or from Google Play.
- 2. Log in to Health Mate using your email address and the password you just created.

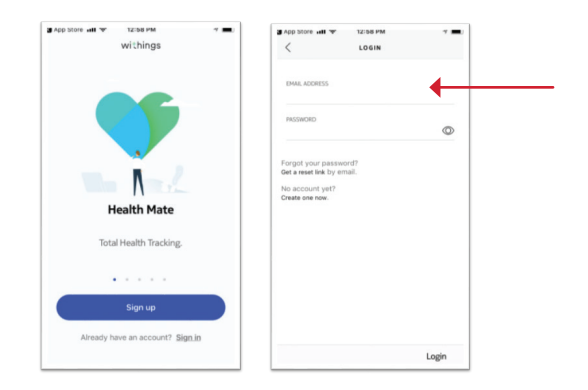

3. Click Start tracking steps and then the Activate now button.

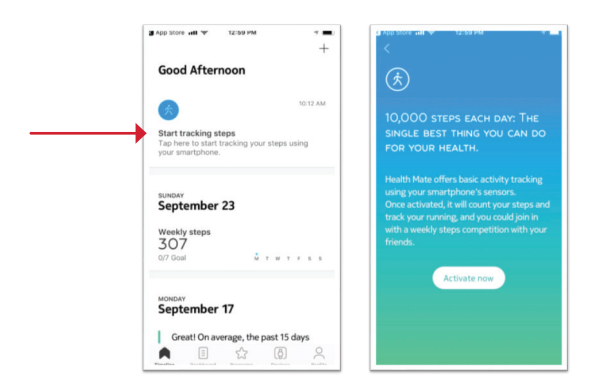

 Click the Steps slider to allow Health Mate to read data. You can also go to the Apple Health app on your phone and select Sources - Health Mate. Scroll to the bottom and allow Health Mate to Read Data. Then select Steps.

Steps may start appearing in Quartz Well in as little as 15 minutes, but it may take a few days. If steps are missing or not syncing properly, open the Withings application to be sure your steps are showing correctly.

Contact Customer Service at (800) 362-3310 with questions or for assistance.

## Healthy Starts Now.